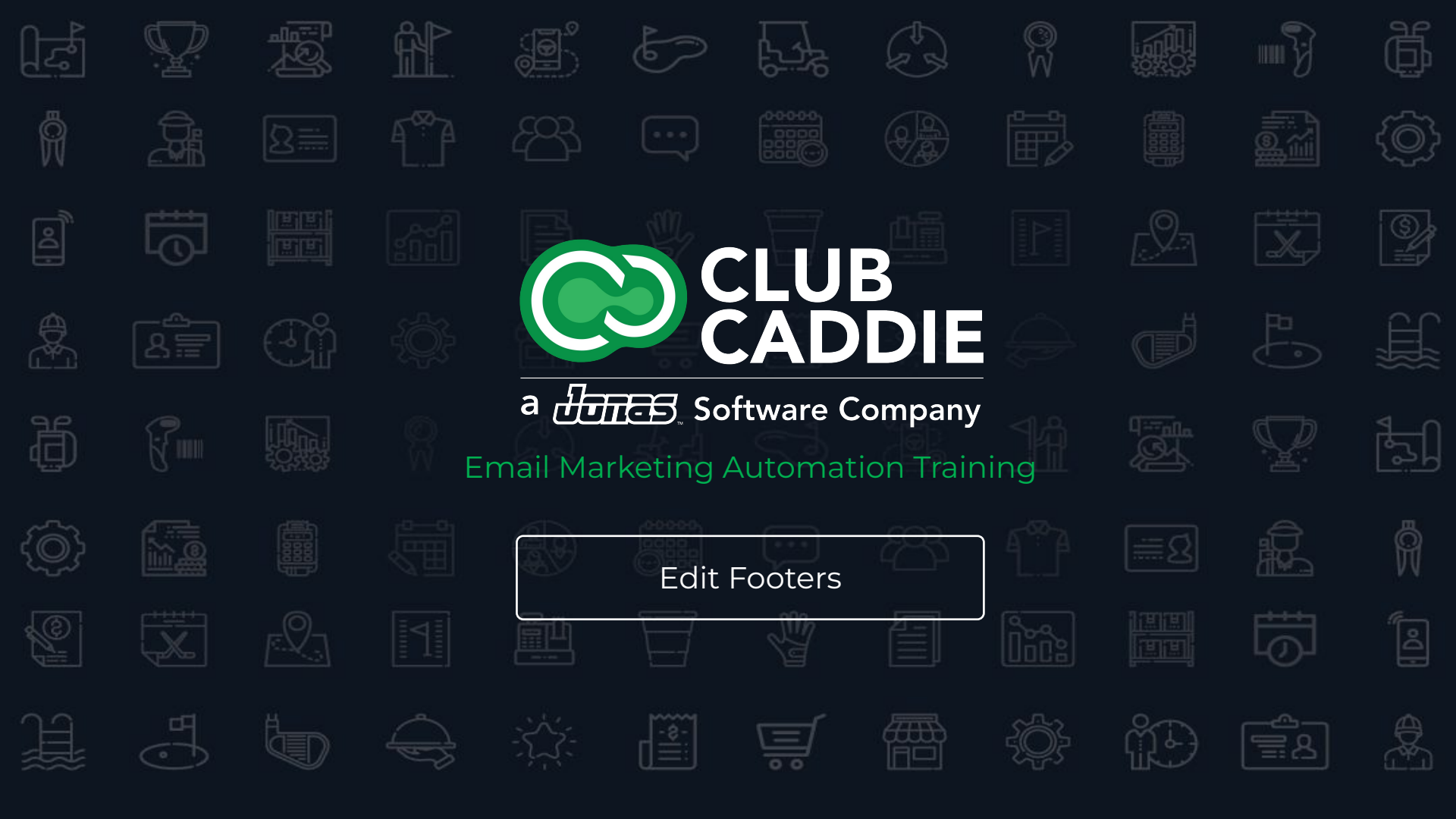

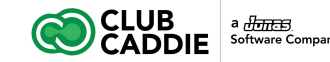

## **Email Marketing Automation Training**

#### Courses

- 1. Advanced Automation
- 2. Content Blocks + Dynamic Content

#### 3. Edit Footers

- 4. Automated Messages
- 5. Survey Creator
- 6. Site Visitor Signup Box
- 7. Template Editor

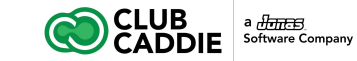

# **Edit Footers**

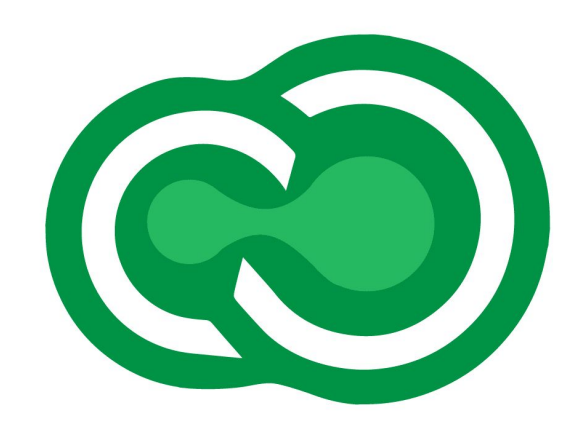

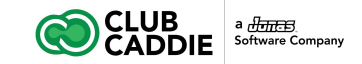

#### **Edit Footers**

Footers appear at the end of every email sent out. The footer includes a link to Unsubscribe and company information, as per SPAM regulations. To edit the footer, please follow the steps below. Please talk to your account administrator if you cannot access the Edit Footer tool.

- 1. Click **Tools**
- 2. Click Edit Footers
- 3. Double click a footer entry or click **Add Header/Footer** to add a new one
- 4. Enter an appropriate name and description
- 5. The **HTML Footer** will appear at the bottom of the HTML emails
- 6. The **Text Footer** will appear at the bottom of emails seen as text only
- 7. The other tabs are for editing unique footers as well as the default header (Learn more: Edit Headers)

| Ć          |                         |                                                                              | ₩ B I |
|------------|-------------------------|------------------------------------------------------------------------------|-------|
| 裔          | Calendar                | Header/Footers                                                               |       |
| <b>≜</b> ≣ | Subscribers & Lists     | 🕼 Add Header/Footer 🛛 🐼 Edit Header/Footer 🖄 Delete Header/Footer 🔍 Search 💌 |       |
| $\geq$     | Messages                | Name Description                                                             |       |
| dil        | Reports                 | Standard Footer Footer with Unsubscribe Info                                 |       |
| "c         | Tools                   |                                                                              |       |
| 100        | All Tools               |                                                                              |       |
| 9          | API Keys                |                                                                              |       |
| Ø          | Content Blocks 🕀        |                                                                              |       |
| C          | ] Dynamic Content       |                                                                              |       |
| 0          | Edit Footers            |                                                                              |       |
| 3          | RSS Schedule            |                                                                              |       |
| ш          | Automated Messages 🕀    |                                                                              |       |
|            | Survey Creator          |                                                                              |       |
|            | Site Visitor Signup Box |                                                                              |       |
| 2          | Template Editor 🕀       |                                                                              |       |

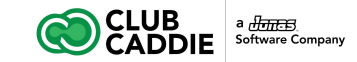

### **Edit Footers**

Use custom fields to display the proper information, making sure to include a link to unsubscribe as well as your company's information

Click Save

| Field                                                     | Variable                                            |
|-----------------------------------------------------------|-----------------------------------------------------|
| Email Address of Recipient                                | %%email%%                                           |
| Company Display Name (populated from Account Preferences) | %%cemaildisplayname%%                               |
| Company Address (populated from Account Preferences)      | %%cstreet%% %%ccity%% %%cstate%%<br>%%czip%%        |
| "Profile Center" with link added around text              | %%profilecenter%%                                   |
| Profile Center Link Only                                  | %%profilecenter_link%%                              |
| "Unsubscribe" with link added around text                 | %%unsubscribe%%                                     |
| Unsubscribe Link Only                                     | %%unsubscribe_link%%                                |
| Unsubscribe Link Only with no<br>"http://"                | %%unsubscribelo%% OR<br>%%unsubscribe_link_nohttp%% |
| One Click Unsubscribe                                     | %%unsubscribeoc%%                                   |
| Forward to a Friend Link                                  | %%fwtf%%                                            |
| Forward to a Friend Link Only                             | %%fwtf_link%%                                       |
| Forward to a Friend Link Only with no "http://"           | %%fwtflo%% OR %%fwtf_link_nohttp%%                  |
| View as Webpage Link Only                                 | %%viewaswebpage_link%%                              |

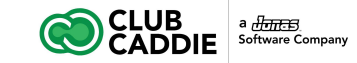

#### Select a Default Company Footer

- 1. Open the **Account Folder**
- 2. Click Account Preferences
- 3. Find the Options section and select a **Default Footer**
- 4. Click Save

| Profile Center Ir                                                                                                    | nformation      |  |  |  |  |  |  |
|----------------------------------------------------------------------------------------------------|-----------------|--|--|--|--|--|--|
| Profile Center Logo: /images/logo.jpg Browse Server                                                                                                    |                 |  |  |  |  |  |  |
| Profile Center Color:                                                                                                    | 3484c3          |  |  |  |  |  |  |
| Options                                                                                                    |                 |  |  |  |  |  |  |
| Enable exclusion lists:                                                                                                    |                 |  |  |  |  |  |  |
| Default Subscription Form URL:                                                                                                    |                 |  |  |  |  |  |  |
| Default Footer:                                                                                                    | Standard Footer |  |  |  |  |  |  |
| Advanced Options     Edit Company CSS Edit Company Settings Generic Unsubscribe ? Integration Options     Google Analytics Settings Enable Subscriber Score: |                 |  |  |  |  |  |  |
| Save Close                                                                                                    |                 |  |  |  |  |  |  |

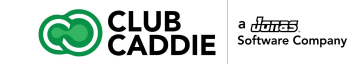

#### Select a Footer Unique for a Specific Send

- Follow the steps to Send a Message until you reach Step 2 of 3 where you select the Subject, From address, and lists to send to
- 2. Find the section at the bottom of the screen called **Advanced Options**
- 3. Click the arrow next to Advanced Options to expand the section
- 4. Select the Footer from the drop down Footer menu

| Ć       |                                            |                                                                         |              |                                                     |                                                                                  |                           |   |               |                                                                                                    | le | 2 6    | • 2 1      | ¥ 0 0         | 0   |
|---------|--------------------------------------------|-------------------------------------------------------------------------|--------------|-----------------------------------------------------|----------------------------------------------------------------------------------|---------------------------|---|---------------|----------------------------------------------------------------------------------------------------|----|--------|------------|---------------|-----|
| ñ       | Calendar                                   |                                                                         | Send M       | Send Message - Step 2 of 3 - Select sending options |                                                                                  |                           |   |               |                                                                                                    |    |        |            |               |     |
| <u></u> | Subscribers & Lists                        | Þ                                                                       | Subject.*    | Hav                                                 | ve an Eco-citing Time at the Golf Course!                                        |                           |   |               |                                                                                                    |    |        |            |               |     |
| $\sim$  | Messages                                   | *                                                                       | From         | Tree                                                | nie Venigen (kenie Geste benedige nem) – 🖸 Provit Marrow Tampiatas English (keni |                           |   |               |                                                                                                    |    |        |            |               |     |
|         | Message Folder 🕀                           | ×                                                                       | T IVIII.     | ina                                                 | va krager (ravegouorauna.com) * Cmai Name: Tempare Easter Egg Hunt               |                           |   |               |                                                                                                    |    |        |            |               |     |
| 3       | Create New Message                         |                                                                         | — То —       |                                                     |                                                                                  |                           |   |               |                                                                                                    |    |        |            |               |     |
| 1       | Send Message                               |                                                                         |              | Q                                                   | Q. Search: X Q Show Checked Lists                                                |                           |   |               |                                                                                                    |    |        |            |               |     |
| 4       | Send Status                                |                                                                         | Fold         |                                                     | Marrie                                                                           |                           | - |               |                                                                                                    |    | A      | Created by | Created an    |     |
| 13      | Follow Up                                  |                                                                         | lers         | H                                                   | Name                                                                             | Prospect - Tennie         |   |               |                                                                                                    |    | Active | Seen Md e  | Mar 27, 2023  | 0 ^ |
| ¢       | Advanced Automation                        |                                                                         |              |                                                     | Lovalty                                                                          | Members                   |   |               |                                                                                                    |    | 0      | Sean McLe  | Mar 27, 2023  | 0   |
| aid.    | Reports                                    |                                                                         |              |                                                     | Defecto                                                                          | r - 30 Days for Tee Times |   |               |                                                                                                    |    | 30     | Sean McLe  | Mar 27, 2023, | Q   |
| £       | Tools                                      |                                                                         |              | 0                                                   | 2 Days                                                                           | Before Tee Time Booking   |   |               |                                                                                                    |    | 0      | Sean McLe  | Mar 27, 2023, | Q   |
| 23      | Newsletters                                | •                                                                       |              | 0                                                   | January                                                                          | Birthday List             |   |               |                                                                                                    |    | 5      | Sean McLe  | Mar 27, 2023, | Q   |
| 2+      | Account                                    |                                                                         |              |                                                     | Februar                                                                          | y Birthday List           |   |               |                                                                                                    |    | 4      | Sean McLe  | Mar 27, 2023, | Q . |
| đ.      | Sub Account Admin                          | •                                                                       |              |                                                     |                                                                                  |                           |   |               |                                                                                                    |    |        |            |               |     |
| ¢       | Help                                       | •                                                                       | Sena Options |                                                     |                                                                                  |                           |   |               |                                                                                                    |    |        |            |               |     |
| -       |                                            | Send Immediately Current Time: 03/30/2023 3:12 PM (US/Eastern Timezcne) |              |                                                     |                                                                                  |                           |   |               |                                                                                                    |    |        |            |               |     |
|         | O Date to Send                             |                                                                         |              |                                                     |                                                                                  |                           |   | C Track Opens |                                                                                                    |    |        |            |               |     |
|         | 03/30/2023 📸 2:00 PM 👻 US/Eastern Timezone |                                                                         |              |                                                     |                                                                                  |                           |   | 9             | $\ensuremath{\boxdot}$ Display "To view this email as a web page, go here." at the top of the email |    |        |            |               |     |
|         | Advanced Options                           |                                                                         |              |                                                     |                                                                                  |                           |   |               |                                                                                                    |    |        |            |               |     |
|         |                                            |                                                                         | Footer:*     |                                                     | Default                                                                          | Critical Impact Footer    |   |               |                                                                                                    |    |        |            |               | *   |
|         |                                            | □ Enable Google Analytics™ Link Tracking                                |              |                                                     |                                                                                  |                           |   |               |                                                                                                    |    |        |            |               |     |
|         |                                            |                                                                         | Preview      | Text                                                | 0                                                                                |                           |   |               |                                                                                                    |    |        |            |               |     |